# ENHANCING LOAD TESTING EFFECTIVENESS: UNLEASHING THE POWER OF THE JMETER SIMPLE TABLE SERVER

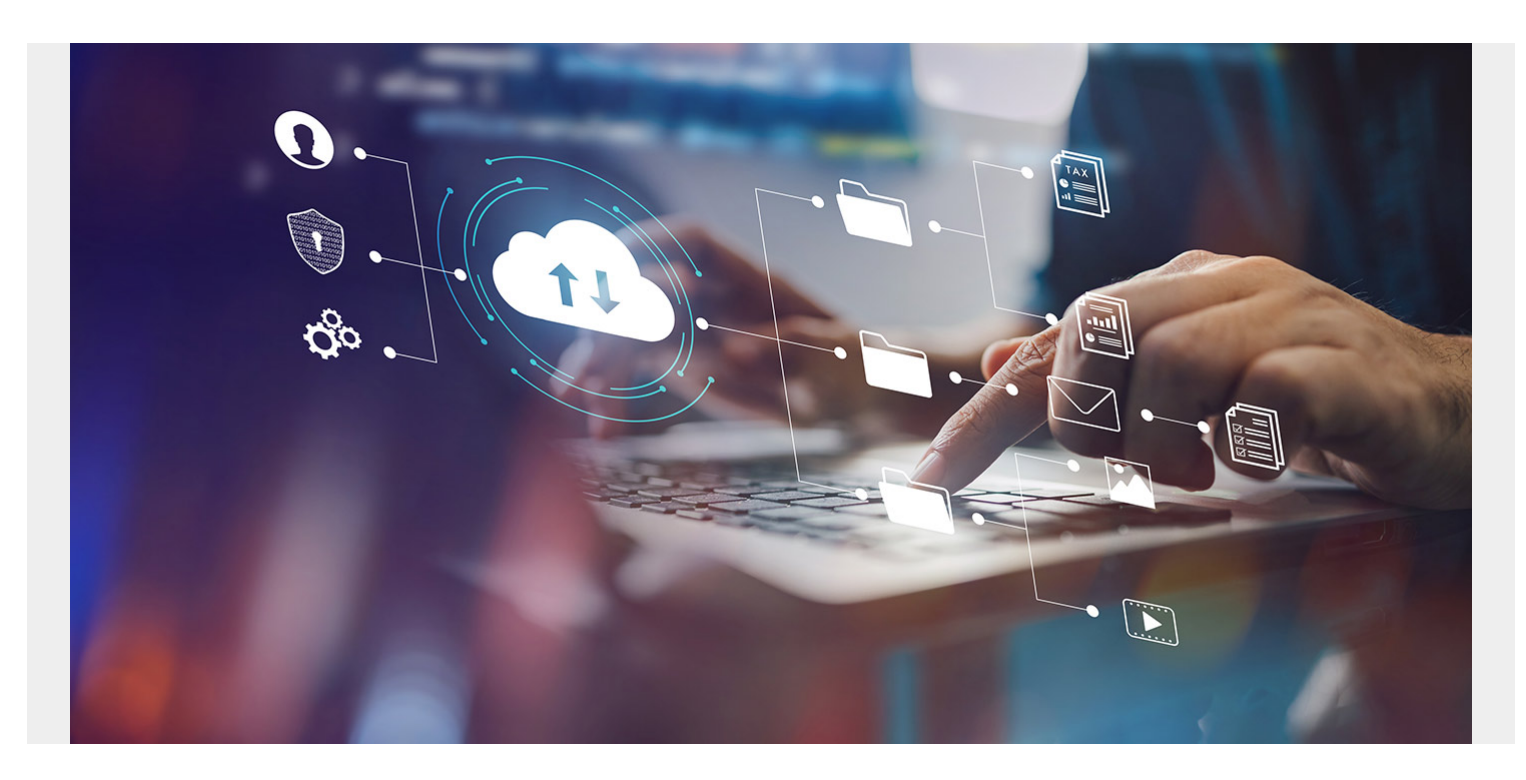

# **JMeter Simple Table Server: An Introduction**

JMeter is a popular open-source tool used for performance testing, load testing, and functional testing of web applications. One of the lesser-known features of JMeter is the Simple Table Server (STS), which allows you to store and retrieve test data in a simple tabular format. In this blog post, we'll explore how to implement the STS.

# What is the STS?

The STS is a server application that allows you to store and retrieve test data in a tabular format. It provides a simple and easy-to-use interface for creating and managing test data, which can be used in your JMeter test plans. You can store data in tables and use them to simulate real-world scenarios, such as user login credentials, product information, and customer details.

#### Challenges of using/managing input files locally

- Manually splitting input file record and distributing it on each node.
- If you plan to add a new use case, you will have to repeat the same process again.
- What if you plan to add a new JMeter secondary machine? Now you will have to manage files for each node. For example, 40 files for six nodes are 240 total files.
- What if you want to update part of your input files?

• What if your use case has Maker-Checker flow? Managing FIFO(First In First Out) input list in distributed nodes is quite tedious.

#### A real-world use case scenario

Consider a scenario where you have 40 thread groups that are using unique user logins. Moreover, you have a distributed JMeter setup with five secondary machines. In this case, you will have to manually split users and copy those files to each secondary machine. so, you end up having 200 input files (40 files for each node equals 200).

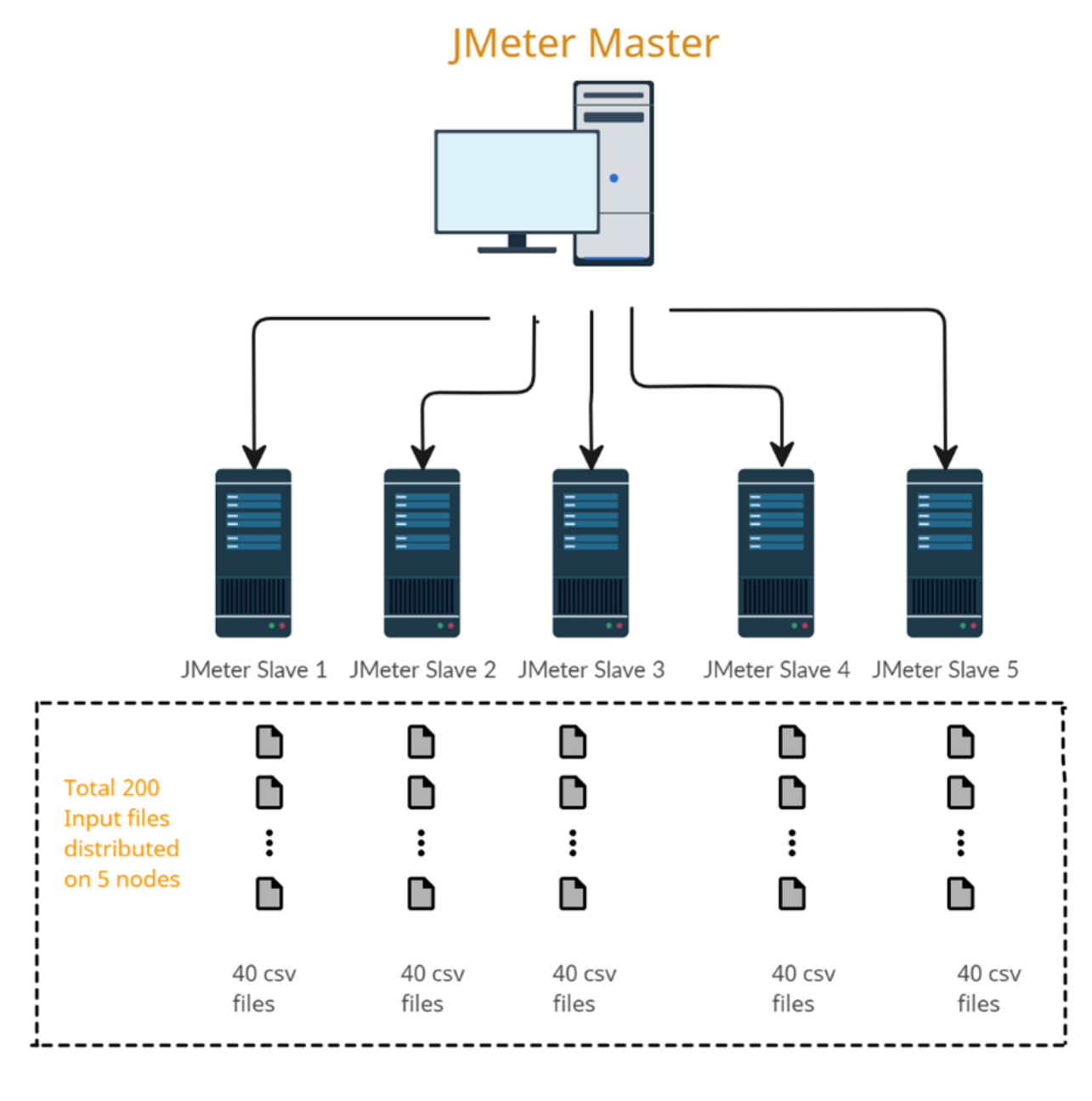

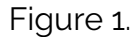

#### **Benefits of using the STS**

• **Improved test performance**: The STS can improve test performance by allowing virtual users to share data. This reduces the need for virtual users to read and write data from external data

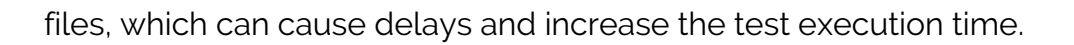

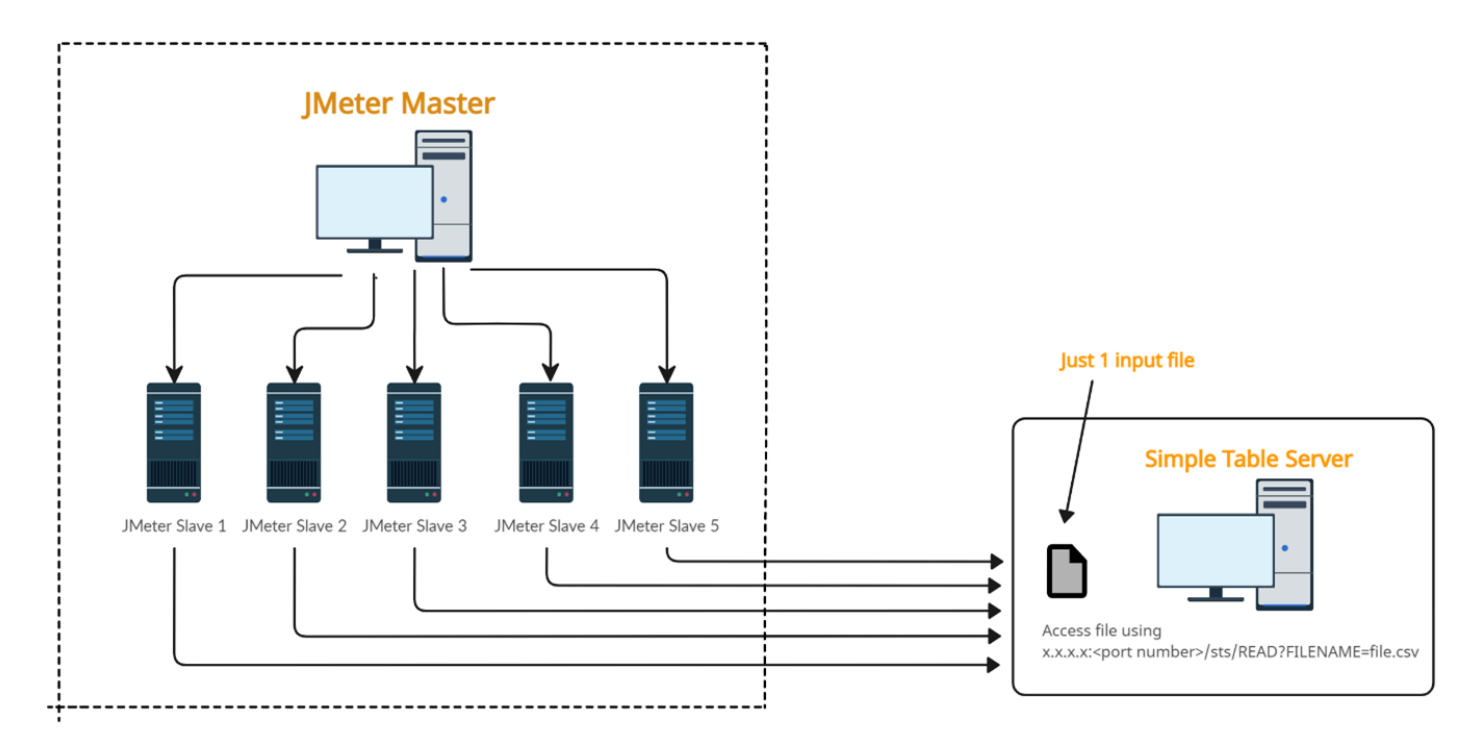

Figure 2.

- **Easy data sharing**: The STS simplifies data sharing between virtual users. Virtual users can easily access and modify data stored in the STS table, making it easier to create complex test scenarios and create, read, update, and delete the table on the fly.
- **Flexibility**: The STS can be used with CSV files, which makes it easy to integrate with different types of applications.
- **Realistic test scenarios**: The STS enables virtual users to share data, which can create more realistic test scenarios. For example, multiple virtual users can access and update the same data simultaneously, simulating a real-world scenario such as Maker-Checker flow.
- **Centralized data management**: The STS provides centralized data management in a single location, which simplifies the management and maintenance of test data.
- **Improved test accuracy**: By allowing virtual users to share, access, and modify the same data, you can reduce data inconsistencies and errors and gain complete control on how you read the file, i.e., unique, sequential, or random.

#### **Configuring the STS**

Implementing STS can be done in just a few steps:

Step 1: Download and Install JMeter

To use the STS, you must have JMeter installed on your machine. You can download the latest version from the official website and follow the installation instructions.

Step 2: Download the STS Plugin

Once you have installed JMeter, download the <u>STS plugin</u> and install it by copying the JAR file to the "lib/ext" folder in your JMeter installation directory.

Step 3: Configure the STS

After installing the plugin, you need to configure the STS by adding the following properties in the jmeter.properties file.

In this example, I chose the dataset directory location at C:/jmeter\_for\_sts/dataset. You can select any location.

By default, the port is 9191, which you can change per your requirements.

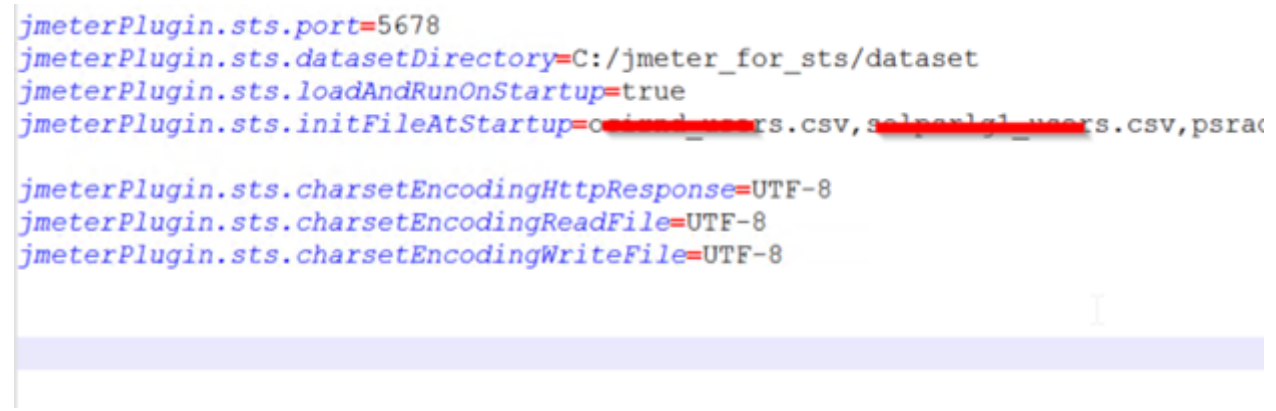

Figure 3.

Now we will create a CSV file with test data and upload it to the server (at the above "datasetDirectory" location).

The CSV file should contain the test data in subsequent rows as illustrated below:

| A | Α      | В         | С | D | E | F |
|---|--------|-----------|---|---|---|---|
| 1 | login1 | password1 |   |   |   |   |
| 2 | login2 | password2 |   |   |   |   |
| 3 | login3 | password3 |   |   |   |   |
| 4 | login4 | password4 |   |   |   |   |
| 5 | login5 | password5 |   |   |   |   |
| 6 | login6 | password6 |   |   |   |   |
| 7 |        |           |   |   |   |   |
| 8 |        |           |   |   |   |   |
| 9 |        |           |   |   |   |   |
|   | 1      |           |   |   |   |   |

#### Figure 4.

Now you can execute following command in your browser and it will display the number of records in the file: <u>http://hostname:port/sts/INITFILE?FILENAME=env1\_login.csv</u>

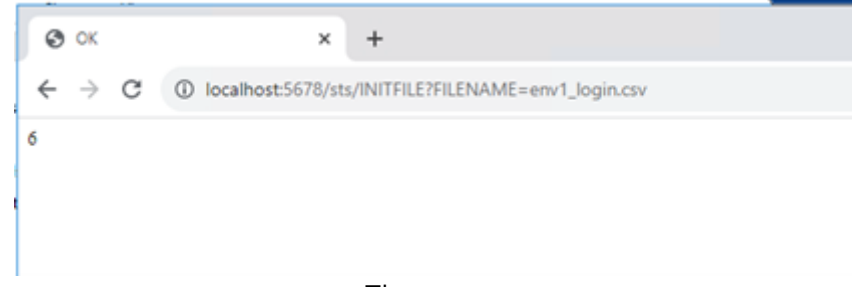

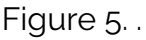

Step 4: There are various ways to start the STS. In this example, I am starting by using the simple-table-server.bat file. Go to JMeter's bin directory and click on the "simple-table-server.bat" file.

| simple-table-server - Shortcut                                                                             | - 🗆 X                                                                                                    |
|----------------------------------------------------------------------------------------------------|----------------------------------------------------------------------------------------------------|
| loglevel=INFO<br>13:03:37.274 [main] INFO                                                                  | org.jmeterplugins.protocol.http.control.HttpSimpleTableServer - Creating HttpSimpleTable from                                                                                                    |
| 13:03:37.277 [main] INFO                                                                                   | org.jmeterplugins.protocol.http.control.HttpSimpleTableServer                                                                                                    |
| 13:03:37.277 [main] INFO<br>13:03:37.277 [main] INFO<br>s/dataset                                          | org.jmeterplugins.protocol.http.control.HttpSimpleTableServer - SERVER_PORT : 5678<br>org.jmeterplugins.protocol.http.control.HttpSimpleTableServer - DATASET_DIR : C:/jmeter_for_st                                                                                                    |
| 13:03:37.277 [main] INFO<br>13:03:37.277 [main] INFO<br>13:03:37.278 [main] INFO                           | org.jmeterplugins.protocol.http.control.HttpSimpleTableServer - ADD TIMESTAMP : true<br>org.jmeterplugins.protocol.http.control.HttpSimpleTableServer - DEAMON PROCESS : false<br>org.jmeterplugins.protocol.http.control.HttpSimpleTableServer - charsetEncodingHttpResponse :         |
| UTF-8<br>13:03:37.278 [main] INFO<br>8                                                                     | org.jmeterplugins.protocol.http.control.HttpSimpleTableServer - charsetEncodingReadFile : UTF-                                                                                                    |
| 13:03:37.278 [main] INFO<br>-8                                                                             | org.jmeterplugins.protocol.http.control.HttpSimpleTableServer - charsetEncodingWriteFile : UTF                                                                                                    |
| 13:03:37.278 [main] INFO                                                                                   | org.jmeterplugins.protocol.http.control.HttpSimpleTableServer                                                                                                    |
| 13:03:37.278 [main] INFO<br>13:03:37.283 [main] INFO                                                       | org.jmeterplugins.protocol.http.control.HttpSimpleTableServer - STS_VERSION : 3.1<br>org.jmeterplugins.protocol.http.control.ServerRunner - Server started                                                                                                    |
| 13:03:37.284 [main] INFO<br>13:03:37.284 [main] INFO                                                       | org.jmeterplugins.protocol.http.control.HttpSimpleTableServer - INITFILE at STS startup<br>org.jmeterplugins.protocol.http.control.HttpSimpleTableServer - jmeterPlugin.sts.initFileAtSta                                                                                               |
| , d                                                                                                    | csv                                                                                                    |
| 13:03:37.284 [main] INFO<br>rtupRegex=false                                                                | org.jmeterplugins.protocol.http.control.HttpSimpleTableServer - jmeterPlugin.sts.initFileAtSta                                                                                                    |
| 13:03:37.294 [main] INFO<br>Communications.csv<br>13:03:37.336 [main] INFO<br>FILE?FILENAME=Communications | <pre>org.jmeterplugins.protocol.http.control.HttpSimpleTableServer - INITFILE : 1 = 0, fileName = o<br/>org.jmeterplugins.protocol.http.control.HttpSimpleTableServer - http://localhost:5678/sts/INIT<br/>is.csv. response=<html><title>OK</title>cbody&gt;1450x/body&gt;</html></pre> |

Figure 6.

Upon successful startup, you will see a screen like the one shown above with the server port number and the location of the file.

It will also load the list of files you specified in the initFileAtStartup parameter in jmeter.properties. As a best practice, always add your input files in the "initFileAtStartup parameter." Files that are not mentioned will disappear when the STS restarts.

Now, try to access the URL IP address: <port>/sts.

It should give you the output below with all the commands related to the STS.

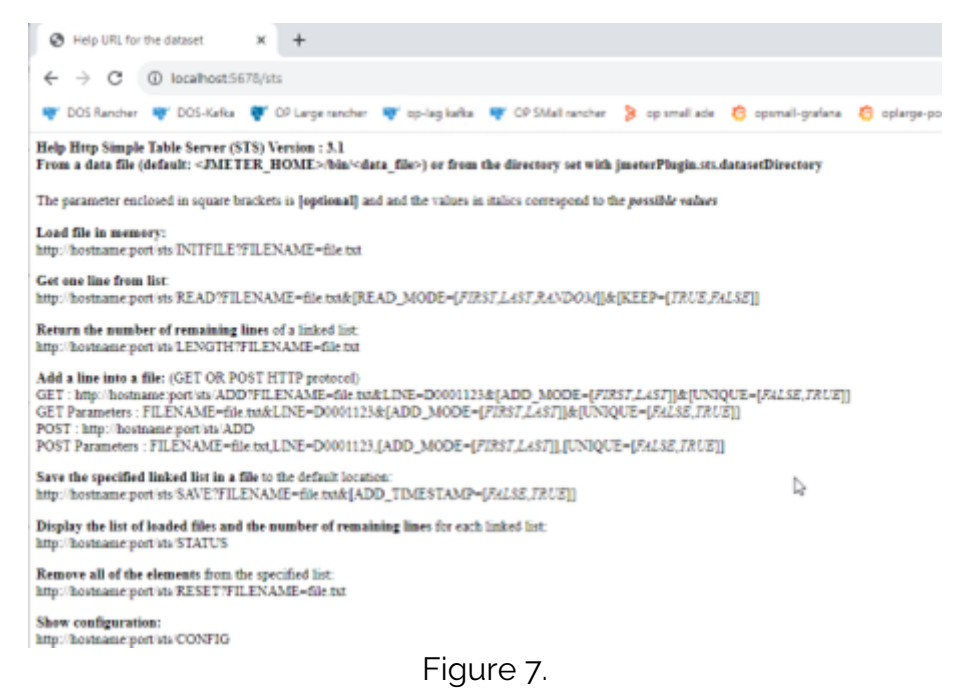

Once you see this page, you have successfully configured the STS.

| Load File          | Load file in memory:<br>http://hostname:port/sts/INITFILE?FILENAME=file.csv<br>This is command will load the file in STS. You will have to actually<br>copy the file to STS directory                                                                                                    |
|--------------------|----------------------------------------------------------------------------------------------------|
| Read               | Get one line from list:<br>http://hostname:port/sts/READ?FILENAME=file.txt&[READ_MODE=[ <i>FIRST,LAST,RANDOM</i> ]]<br>&[KEEP=[ <i>TRUE,FALSE</i> ]]<br>There are various ways through which you can read the file. Either First, Last or Random.<br>Keep TRUE is used if you want to keep the record after getting read. False will delete the record<br>once it is read from the table. |
| S<br>Save          | Save the specified linked list in a file to the default location:<br>http://hostname:port/sts/SAVE?FILENAME=file.txt&[ADD_TIMESTAMP=[ <i>FALSE,TRUE</i> ]]<br>This command will actually save the file. This is mostly used in maker-checker flow.                                                                                                    |
| <b>S</b><br>Status | Display the list of loaded files and the number of remaining lines for each linked list:<br>http://hostname:port/sts/STATUS<br>This command will display the status of all the files you have loaded in sts. It will also<br>display the number of records in the file                                                                                                    |
| Remove             | Remove all of the elements from the specified list:<br>http://hostname:port/sts/RESET?FILENAME=file.txt<br>It will remove the files which you have loaded in STS.                                                                                                    |

Figure 8.

### How to integrate the STS into your test plan:

Assuming you followed the above steps and your STS is now fully up and running. Let's try to implement this in your actual test plan. We will practice how one can read the STS data and use it in subsequent requests.

1. Load the file in memory with the INITFILE command.

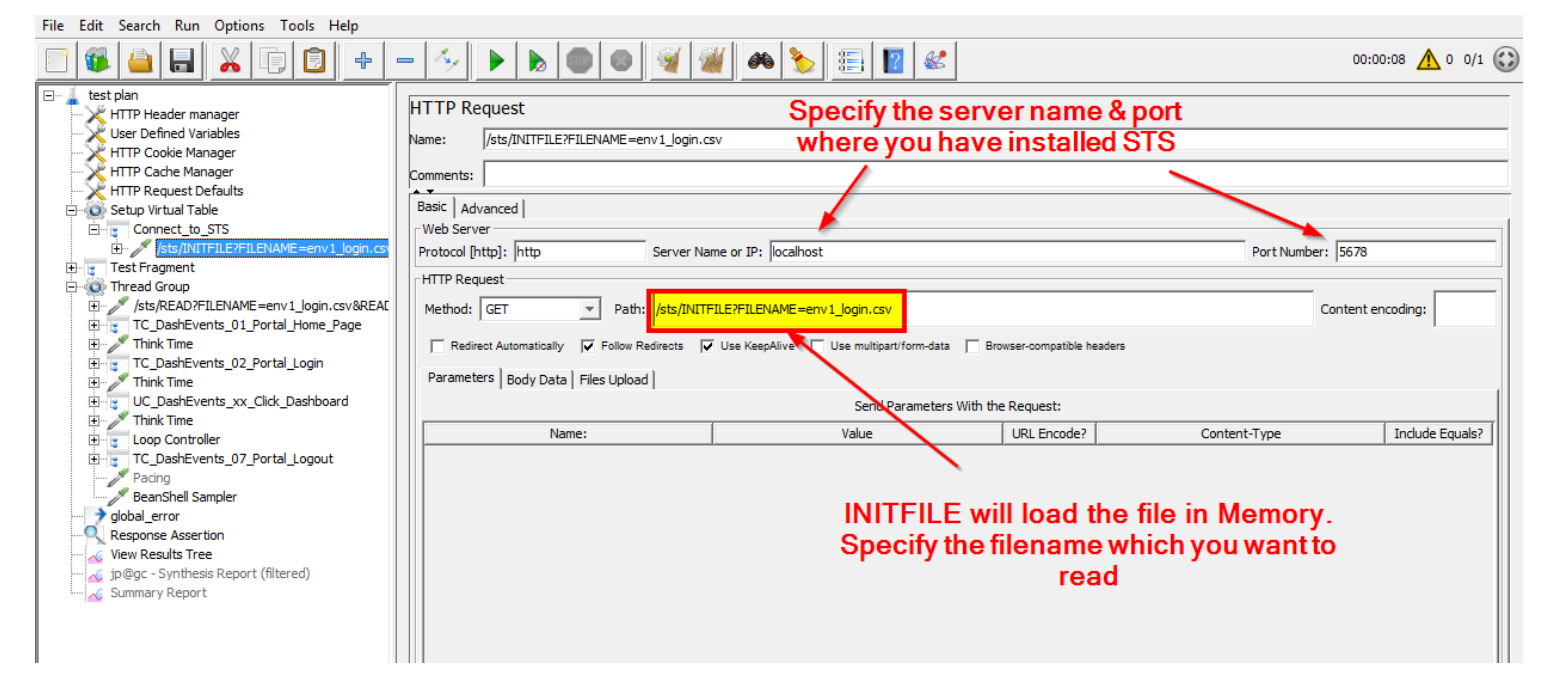

2. Read the file using the READ command and depending upon your choice, you can also read the file through FIRST/LAST/RANDOM commands.

| File Edit Search Run Options Tools Help                                                                                                    |
|----------------------------------------------------------------------------------------------------|
| O:00:08 A 0 0/1 (     O:00:08     O:00:08 |
| test dan     HTTP Header manager     HTTP Code Manager     HTTP Code Manager     Mane:                                                                                                    |

3. Using Regular Expression, extract the username and password from the response data.

| 🖃 🗍 test plan                                                                                                    |                                                                                                    |
|----------------------------------------------------------------------------------------------------|----------------------------------------------------------------------------------------------------|
| HTTP Header manager                                                                                                    | Regular Expression Extractor                                                                                                    |
|                                                                                                    |                                                                                                    |
|                                                                                                    | Name: jusername                                                                                                    |
| HTTP Cooke Manager                                                                                                    |                                                                                                    |
|                                                                                                    | Comments:                                                                                                    |
| K HI IP Request Defaults                                                                                                    | Apply to:                                                                                                    |
| Setup Virtual Table                                                                                                    | C Main sample and sub-samples                                                                                                    |
| Connect_to_STS                                                                                                    |                                                                                                    |
| Image: Star Star Star Star Star Star Star Star                                                                                                    | Field to check                                                                                                    |
| 🛨 🍵 Test Fragment                                                                                                    |                                                                                                    |
| 🖻 🚳 Thread Group                                                                                                    | Gedy C Body (unescaped) C Body as a Document C Response Headers C Request Headers C URL C Response Co     Construction of the second second s |
| /sts/READ?FILENAME=env1 login.csv&RE                                                                                                    |                                                                                                    |
| Jusername                                                                                                    | Name of created variable: username                                                                                                    |
| a password                                                                                                    | Regular Expression:                                                                                                    |
| TC DaskEvents 01 Dastel Users Dass                                                                                                    |                                                                                                    |
| Trial Time                                                                                                    | Template (sis where its capturing group number, starts at 1): [\$1\$                                                                                                    |
|                                                                                                    | Match No. (0 for Random):                                                                                                    |
| TC_DashEvents_02_Portal_Login                                                                                                    |                                                                                                    |
| III Think Time                                                                                                    |                                                                                                    |
| UC_DashEvents_xx_Click_Dashboard                                                                                                    |                                                                                                    |
| 표 🎢 Think Time                                                                                                    |                                                                                                    |
| + Loop Controller                                                                                                    |                                                                                                    |
| TC DashEvents 07 Portal Logout                                                                                                    |                                                                                                    |
| Pacing                                                                                                    |                                                                                                    |
| Pound<br>ReapChall Campler                                                                                                    |                                                                                                    |
| beansnell Sampler                                                                                                    |                                                                                                    |
| global_error                                                                                                    | Since we are reading csy file, we will create a regular                                                                                                    |
|                                                                                                    |                                                                                                    |
| 🗤 🏑 View Results Tree                                                                                                    | expression to extract 1st column value.                                                                                                    |
| 🥁 jp@gc - Synthesis Report (filtered)                                                                                                    | Natas in this assessments the set O as howen in most film.                                                                                                    |
| Summary Report                                                                                                    | Note: In this example I have 2 column in my input file.                                                                                                    |
|                                                                                                    |                                                                                                    |
|                                                                                                    |                                                                                                    |
|                                                                                                    |                                                                                                    |
|                                                                                                    |                                                                                                    |
|                                                                                                    | <u></u>                                                                                                    |
| Erre test plan                                                                                                    | Regular Expression Extractor                                                                                                    |
| test plan<br>HTTP Header manager<br>User Defined Variables                                                                                                    | Regular Expression Extractor                                                                                                    |
| test plan<br>User Defined Variables<br>HTTP Cookie Manager                                                                                                    | Regular Expression Extractor       Name:   password                                                                                                    |
| test plan<br>HTTP Header manager<br>User Defined Variables<br>HTTP Cookie Manager<br>HTTP Cache Manager                                                                                                    | Regular Expression Extractor       Name:       password       Comments:                                                                                                    |
| test plan<br>HTTP Header manager<br>User Defined Variables<br>HTTP Cookie Manager<br>HTTP Cache Manager<br>HTTP Request Defaults                                                                                                    | Regular Expression Extractor       Name:     password       Comments:                                                                                                    |
| test plan     HTTP Header manager     User Defined Variables     HTTP Cookie Manager     HTTP Cocke Manager     HTTP Request Defaults     ⊟ ↔ Setup Virtual Table                                                                                                    | Regular Expression Extractor       Name:     password       Comments:                                                                                                    |
| test plan<br>HTTP Header manager<br>User Defined Variables<br>HTTP Cookie Manager<br>HTTP Cache Manager<br>HTTP Request Defaults<br>Setup Virtual Table<br>Former Connect to STS                                                                                                    | Regular Expression Extractor         Name:       password         Comments:                                                                                                    |
|                                                                                                    | Regular Expression Extractor         Name:       password         Comments:                                                                                                    |
| test plan     test plan     User Defined Variables     HTTP Cookie Manager     HTTP Cookie Manager     HTTP Cache Manager     HTTP Request Defaults     Gonect_to_STS     ⊕    fist/INITFILE?FILENAME=env1_login.     Test Frament                                                                                                    | Regular Expression Extractor         Name:       password         Comments:                                                                                                    |
|                                                                                                    | Regular Expression Extractor         Name:       password         Comments:                                                                                                    |
| test plan<br>HTTP Header manager<br>User Defined Variables<br>HTTP Cookie Manager<br>HTTP Cache Manager<br>HTTP Request Defaults<br>Setup Virtual Table<br>Connect_to_STS<br>Setup Virtual Table<br>Test Fragment<br>Test Fragment<br>Connect_to_STS<br>Connect_to_STS<br>Connect_STS<br>Connect_STS | Regular Expression Extractor         Name:       password         Comments:                                                                                                    |
| test plan<br>HTTP Header manager<br>User Defined Variables<br>HTTP Cookie Manager<br>HTTP Cache Manager<br>HTTP Request Defaults<br>Setup Virtual Table<br>Connect_to_STS<br>Connect_to_STS<br>Connect_to_STS<br>Test Fragment<br>Thread Group<br>(sts/READ/FILENAME=env1_login.csv&RE                                                                                                    | Regular Expression Extractor         Name:       password         Comments:                                                                                                    |
| test plan         HTTP Header manager         User Defined Variables         HTTP Cookie Manager         HTTP Cache Manager         HTTP Request Defaults         Setup Virtual Table         Setup Virtual Table         Setup Virtual Table         Setup Virtual Table         Test Fragment         Thread Group         Intered Group         Username                                                                                                    | Regular Expression Extractor         Name:       password         Comments:                                                                                                    |
| test plan<br>HTTP Header manager<br>User Defined Variables<br>HTTP Cookie Manager<br>HTTP Cache Manager<br>HTTP Request Defaults<br>Connect_to_STS<br>Connect_to_STS<br>Connec                             | Regular Expression Extractor         Name:       password         Comments:                                                                                                    |
| <ul> <li>test plan</li> <li>HTTP Header manager</li> <li>User Defined Variables</li> <li>HTTP Cookie Manager</li> <li>HTTP Cache Manager</li> <li>HTTP Request Defaults</li> <li>Setup Virtual Table</li> <li>Connect_to_STS</li> <li>Connect_to_STS</li> <li>Test Fragment</li> <li>Thread Group</li> <li>(sts/READ?FILENAME=env1_login.csv&amp;RE</li> <li>username</li> <li>password</li> <li>TC_DashEvents_01_Portal_Home_Page</li> </ul>                                                                                                    | Regular Expression Extractor         Name:       password         Comments:                                                                                                    |
|                                                                                                    | Regular Expression Extractor         Name:       password         Comments:                                                                                                    |
|                                                                                                    | Regular Expression Extractor         Name:       password         Comments:                                                                                                    |
| test plan         HTTP Header manager         User Defined Variables         HTTP Cookie Manager         HTTP Cache Manager         HTTP Cache Manager         Ists/INITFILE?FILENAME=env1_login.csv&RE         Username         Dassword         Ists/READ?FILENAME=env1_login.csv&RE         Username         Dassword         Ists/LEAD         HTT         HTT         HTT         HTT         HTT         HTT         HTT         HTT                                                                                                    | Regular Expression Extractor         Name:       password         Comments:                                                                                                    |
| test plan<br>HTTP Header manager<br>User Defined Variables<br>HTTP Cookie Manager<br>HTTP Cockie Manager<br>HTTP Cache Manager<br>HTTP Cache Manager<br>HTTC CashEvents_01_Portal_Home_Page<br>Think Time<br>HTTP CashEvents_02_Portal_Login<br>HTTP Cache Manager<br>HTTP Cache Manager<br>HTTP C                                                                               | Regular Expression Extractor         Name:       password         Comments:                                                                                                    |
| <ul> <li>test plan</li> <li>HTTP Header manager</li> <li>User Defined Variables</li> <li>HTTP Cookie Manager</li> <li>HTTP Cache Manager</li> <li>HTTP Request Defaults</li> <li>Setup Virtual Table</li> <li>Connect_to_STS</li> <li>StylinitrilE?FILENAME=env1_login.</li> <li>Test Fragment</li> <li>Thread Group</li> <li>(sts/READ?FILENAME=env1_login.csv&amp;RE</li> <li>Username</li> <li>Setup Virtual Table</li> <li>Tc_DashEvents_01_Portal_Home_Page</li> <li>Think Time</li> <li>UC_DashEvents_xx_Click_Dashboard</li> <li>Think Time</li> </ul>                                                                                                    | Regular Expression Extractor         Name:       password         Comments:                                                                                                    |
| <ul> <li>test plan</li> <li>HTTP Header manager</li> <li>User Defined Variables</li> <li>HTTP Cookie Manager</li> <li>HTTP Cache Manager</li> <li>HTTP Cache Manager</li> <li>HTTP Request Defaults</li> <li>Setup Virtual Table</li> <li>Connect_to_STS</li> <li>Sts/INITFILE?FILENAME=env1_login.csv&amp;RE</li> <li>Tsts Fragment</li> <li>Thread Group</li> <li>/sts/READ?FILENAME=env1_login.csv&amp;RE</li> <li>username</li> <li>password</li> <li>T C_DashEvents_01_Portal_Home_Page</li> <li>Think Time</li> <li>UC_DashEvents_xx_Click_Dashboard</li> <li>Think Time</li> <li>Loop Controller</li> </ul>                                                                                                    | Regular Expression Extractor         Name:       password         Comments:                                                                                                    |
| <ul> <li>test plan</li> <li>HTTP Header manager</li> <li>User Defined Variables</li> <li>HTTP Cookie Manager</li> <li>HTTP Cocke Manager</li> <li>HTTP Cocke Manager</li> <li>HTTP Cocke Manager</li> <li>HTTP Request Defaults</li> <li>Setup Virtual Table</li> <li>Connect_to_STS</li> <li>Setup Virtual Table</li> <li>Connect_to_STS</li> <li>Test Fragment</li> <li>Thread Group</li> <li>//sts/READ?FILENAME=env1_login.csv&amp;RE</li> <li>Jusername</li> <li>Jusername</li> <li>Jusername</li> <li>TC_DashEvents_01_Portal_Home_Page</li> <li>Think Time</li> <li>UC_DashEvents_xx_Click_Dashboard</li> <li>Think Time</li> <li>Loop Controller</li> <li>TC_DashEvents_07_Portal_Logout</li> </ul>                                                                                                    | Regular Expression Extractor         Name:       password         Comments:                                                                                                    |
| test plan         HTTP Header manager         User Defined Variables         HTTP Cookie Manager         HTTP Cockie Manager         HTTP Cache Manager         HTTP Cache Manager         Istrict Tragment         Username         Wassword         Username         Wassword         Username         HTTC_DashEvents_02_Portal_Login         Think Time         Uop Controller         HTC_DashEvents_07_Portal_Logout         Waing                                                                                                    | Regular Expression Extractor         Name:       password         Comments:                                                                                                    |
| test plan         HTTP Header manager         User Defined Variables         HTTP Cookie Manager         HTTP Cockie Manager         HTTP Cache Manager         HTTP Cache Manager         HTTR Cache Manager         HTt                                                                                                    | Regular Expression Extractor         Name:       password         Comments:                                                                                                    |
| <ul> <li>test plan</li> <li>HTTP Header manager</li> <li>User Defined Variables</li> <li>HTTP Cookie Manager</li> <li>HTTP Cache Manager</li> <li>HTTP Cache Manager</li> <li>HTTP Request Defaults</li> <li>Setup Virtual Table</li> <li>Connect L_STS</li> <li>/sts/INITFILE?FILENAME=env1_login.csv&amp;RE</li> <li>(sts/READ?FILENAME=env1_login.csv&amp;RE</li> <li>Username</li> <li>(sts/READ?FILENAME=env1_login.csv&amp;RE</li> <li>Tc_DashEvents_01_Portal_Home_Page</li> <li>Think Time</li> <li>TC_DashEvents_02_Portal_Login</li> <li>Think Time</li> <li>UC_DashEvents_07_Portal_Logout</li> <li>Pacing</li> <li>BeanShell Sampler</li> <li>global_error</li> </ul>                                                                                                    | Regular Expression Extractor         Name:       password         Comments:                                                                                                    |
| <ul> <li>test plan</li> <li>HTTP Header manager</li> <li>User Defined Variables</li> <li>HTTP Cookie Manager</li> <li>HTTP Cache Manager</li> <li>HTTP Cache Manager</li> <li>HTTP Cache Manager</li> <li>HTTP Request Defaults</li> <li>Setup Virtual Table</li> <li>Connect_to_STS</li> <li>Connect_to_STS</li> <li>Sts/INITFILE?FILENAME=env1_login.csv&amp;RE</li> <li>Test Fragment</li> <li>Thread Group</li> <li>(sts/READ?FILENAME=env1_login.csv&amp;RE</li> <li>Jassword</li> <li>TC_DashEvents_01_Portal_Home_Page</li> <li>Think Time</li> <li>CC_DashEvents_02_Portal_Login</li> <li>Think Time</li> <li>Uc_DashEvents_07_Portal_Logout</li> <li>TC_DashEvents_07_Portal_Logout</li> <li>Pacing</li> <li>BeanShell Sampler</li> <li>global_error</li> <li>Response Assertion</li> </ul>                                                                                                    | Regular Expression Extractor         Name:       password         Comments:                                                                                                    |
| <ul> <li>test plan</li> <li>HTTP Header manager</li> <li>User Defined Variables</li> <li>HTTP Cookie Manager</li> <li>HTTP Cache Manager</li> <li>HTTP Cache Manager</li> <li>HTTP Cache Manager</li> <li>HTTP Request Defaults</li> <li>Setup Virtual Table</li> <li>Connect_to_STS</li> <li>Sts/INITFILE?FILENAME=env1_login.csv&amp;RE</li> <li>Test Fragment</li> <li>Thread Group</li> <li>/sts/READ?FILENAME=env1_login.csv&amp;RE</li> <li>username</li> <li>password</li> <li>TC_DashEvents_01_Portal_Home_Page</li> <li>Think Time</li> <li>UC_DashEvents_02_Portal_Login</li> <li>Think Time</li> <li>Loop Controller</li> <li>TC_DashEvents_07_Portal_Logout</li> <li>Pacing</li> <li>BeanShell Sampler</li> <li>global_error</li> <li>Response Assertion</li> <li>View Results Tree</li> </ul>                                                                                                    | Regular Expression Extractor         Name:       password         Comments:                                                                                                    |
| test plan         HTTP Header manager         User Defined Variables         HTTP Cookie Manager         HTTP Cockie Manager         HTTP Cockie Manager         Ists/READ?FILENAME=env1_login.csv&RE         Username         Dassevord         Username         Dassevord         Ists/READ?FILENAME=env1_login.csv&RE         Dassevord         Trc_DashEvents_01_Portal_Home_Page         Think Time         Uc_DashEvents_02_Portal_Logout         Think Time         Uop Controller         T_C_DashEvents_07_Portal_Logout         Pacing         BeanShell Sampler         global_error                                                                                                    | Regular Expression Extractor         Name:       password         Comments:                                                                                                    |
| <ul> <li>test plan</li> <li>HTTP Header manager</li> <li>User Defined Variables</li> <li>HTTP Cookie Manager</li> <li>HTTP Cache Manager</li> <li>HTTP Cache Manager</li> <li>Setup Virtual Table</li> <li>Connect to_STS</li> <li>HTTP Cache Manager</li> <li>Iss Tragment</li> <li>Trest Fragment</li> <li>Trest Fragment</li> <li>TC_DashEvents_01_Portal_Home_Page</li> <li>Think Time</li> <li>TC_DashEvents_02_Portal_Login</li> <li>Think Time</li> <li>UC_DashEvents_07_Portal_Logout</li> <li>Pacing</li> <li>BeanShell Sampler</li> <li>global_error</li> <li>Response Assertion</li> <li>View Results Tree</li> <li>jp@gc - Synthesis Report (filtered)</li> </ul>                                                                                                    | Regular Expression Extractor         Name:       password         Comments:                                                                                                    |
| <ul> <li>test plan</li> <li>HTTP Header manager</li> <li>User Defined Variables</li> <li>HTTP Cookie Manager</li> <li>HTTP Cache Manager</li> <li>HTTP Cache Manager</li> <li>HTTP Cache Manager</li> <li>HTTP Cache Manager</li> <li>HTTP Cache Manager</li> <li>HTTP Cache Manager</li> <li>HTTP Request Defaults</li> <li>Setup Virtual Table</li> <li>Connect to_STS</li> <li>Setup Virtual Table</li> <li>Connect to_STS</li> <li>Sts/INITFILE?FILENAME=env1_login.csv&amp;RE</li> <li>Test Fragment</li> <li>TC_DashEvents_01_Portal_Home_Page</li> <li>Think Time</li> <li>TC_DashEvents_02_Portal_Login</li> <li>Think Time</li> <li>UC_DashEvents_07_Portal_Logout</li> <li>Pacing</li> <li>BeanShell Sampler</li> <li>global_error</li> <li>Response Assertion</li> <li>View Results Tree</li> <li>jp@gc - Synthesis Report (filtered)</li> </ul>                                                                                                    | Regular Expression Extractor         Name:       password         Comments:                                                                                                    |
| <ul> <li>test plan</li> <li>HTTP Header manager</li> <li>User Defined Variables</li> <li>HTTP Cookie Manager</li> <li>HTTP Cache Manager</li> <li>HTTP Cache Manager</li> <li>HTTP Request Defaults</li> <li>Setup Virtual Table</li> <li>Connect_to_STS</li> <li>Setup Virtual Table</li> <li>Connect_to_STS</li> <li>/sts/INITFILE?FILENAME=env1_login.csv&amp;RE</li> <li>Jthread Group</li> <li>(sts/READ?FILENAME=env1_login.csv&amp;RE</li> <li>Jthread Group</li> <li>TC_DashEvents_01_Portal_Home_Page</li> <li>Think Time</li> <li>TC_DashEvents_02_Portal_Login</li> <li>Think Time</li> <li>UC_DashEvents_07_Portal_Logout</li> <li>Think Time</li> <li>Loop Controller</li> <li>TC_DashEvents_07_Portal_Logout</li> <li>Pacing</li> <li>BeanShell Sampler</li> <li>global_error</li> <li>Response Assertion</li> <li>View Results Tree</li> <li>jp@gc - Synthesis Report (filtered)</li> <li>Summary Report</li> </ul>                                                                                                    | Regular Expression Extractor         Name:       password         Comments:                                                                                                    |
| <ul> <li>test plan</li> <li>HTTP Header manager</li> <li>User Defined Variables</li> <li>HTTP Cookie Manager</li> <li>HTTP Cache Manager</li> <li>HTTP Cache Manager</li> <li>HTTP Request Defaults</li> <li>Setup Virtual Table</li> <li>Connect_to_STS</li> <li>Connect_to_STS</li> <li>Test Fragment</li> <li>Thread Group</li> <li>(sts/READ?FILENAME=env1_login.csv&amp;RE</li> <li>(sts/READ?FILENAME=env1_login.csv&amp;RE</li> <li>(sts/READ?FILENAME=env1_login.csv&amp;RE</li> <li>(b) TC_DashEvents_01_Portal_Home_Page</li> <li>Think Time</li> <li>TC_DashEvents_var_Click_Dashboard</li> <li>Think Time</li> <li>Uc_DashEvents_var_Click_Dashboard</li> <li>Think Time</li> <li>Loop Controller</li> <li>BeanShell Sampler</li> <li>global_error</li> <li>Response Assertion</li> <li>View Results Tree</li> <li>jp@gc - Synthesis Report (filtered)</li> <li>Summary Report</li> </ul>                                                                                                    | Regular Expression Extractor         Name:       password         Comments:                                                                                                    |
| Itest plan         HTTP Header manager         User Defined Variables         HTTP Cookie Manager         HTTP Cockie Manager         HTTP Cache Manager         HTTP Cache Manager         Mathematic Mathematic Mat                                                                                                    | Regular Expression Extractor         Name:       password         Comments:                                                                                                    |
| Itest plan         HTTP Header manager         User Defined Variables         HTTP Cookie Manager         HTTP Cache Manager         HTTP Request Defaults         Setup Virtual Table         Connect_to_STS         Image: Setup Virtual Table         Image: Setup Virtual Table         Image: Setup Virtual Table         Image: Setup Virtual Table         Image: Setup Virtual Table         Image: Setup Virtual Table         Image: Setup Virtual Table         Image: Setup Virtual Table         Image: Setup Virtual Table         Image: Setup Virtual Table         Image: Setup Virtual Table         Image: Setup Virtual Table         Image: Test Fragment         Image: Test Fragment         Image: Test Fragment         Image: Test Setup Virtual Table         Image: Test Setup Virtual Table         Image: Test Setup Virtual Table         Image: Test Setup Virtual Table         Image: Test Setup Virtual Table         Image: Test Setup Virtual Table         Image: Test Setup Virtual Table         Image: Test Setup Virtual Table         Image: Test Setup Virtual Table         Image: Test Setup Virtual Table         Image: Test Setup Virtual Table                                                                                                    | Regular Expression Extractor         Name:       password         Comments:                                                                                                    |
| Itest plan         HTTP Header manager         User Defined Variables         HTTP Cookie Manager         HTTP Cache Manager         HTTP Cache Manager         Iter State Manager         Iter State Manager         HTTP Cache Manager         Iter State Manager         Iter State Manager         Iter State Manager         Iter State Manager         Iter State Manager         Iter State Manager         Iter State Manager         Iter State Manager         Iter State Manager         Iter State Manager         Iter State Manager         Iter State Manager         Ite                                                                                                    | Regular Expression Extractor         Name:       password         Comments:                                                                                                    |
| <ul> <li>test plan</li> <li>HTTP Header manager</li> <li>User Defined Variables</li> <li>HTTP Cookie Manager</li> <li>HTTP Cache Manager</li> <li>HTTP Cache Manager</li> <li>HTTP Request Defaults</li> <li>Setup Virtual Table</li> <li>Connect to_STS</li> <li>//sts/INITFILE?FILENAME=env1_login.csv&amp;RE</li> <li>Test Fragment</li> <li>TC_DashEvents_01_Portal_Home_Page</li> <li>Think Time</li> <li>TC_DashEvents_02_Portal_Login</li> <li>TC_DashEvents_07_Portal_Logout</li> <li>TC_DashEvents_07_Portal_Logout</li> <li>Pacing</li> <li>BeanShell Sampler</li> <li>global_error</li> <li>Response Assertion</li> <li>View Results Tree</li> <li>jp@gc - Synthesis Report (filtered)</li> <li>Summary Report</li> </ul>                                                                                                    | Regular Expression Extractor         Name:       password         Comments:                                                                                                    |
| <ul> <li>test plan</li> <li>HTTP Header manager</li> <li>User Defined Variables</li> <li>HTTP Cookie Manager</li> <li>HTTP Cache Manager</li> <li>HTTP Cache Manager</li> <li>HTTP Request Defaults</li> <li>Setup Virtual Table</li> <li>Connect_to_STS</li> <li>Setup Virtual Table</li> <li>Connect_to_STS</li> <li>Setup Virtual Table</li> <li>Test Fragment</li> <li>Thread Group</li> <li>Sts/READ?FILENAME=env1_login.csv&amp;RE</li> <li>Username</li> <li>Setup Virtual Table</li> <li>TC_DashEvents_01_Portal_Home_Page</li> <li>Think Time</li> <li>TC_DashEvents_02_Portal_Login</li> <li>Think Time</li> <li>UC_DashEvents_07_Portal_Logout</li> <li>Pacing</li> <li>BeanShell Sampler</li> <li>global_error</li> <li>Response Assertion</li> <li>View Results Tree</li> <li>jp@gc - Synthesis Report (filtered)</li> <li>Summary Report</li> </ul>                                                                                                    | Regular Expression Extractor         Name:       password         Comments:                                                                                                    |

Likewise, you can read other parameters (if you have more column in the files).

4. Let's run the script and check the output.

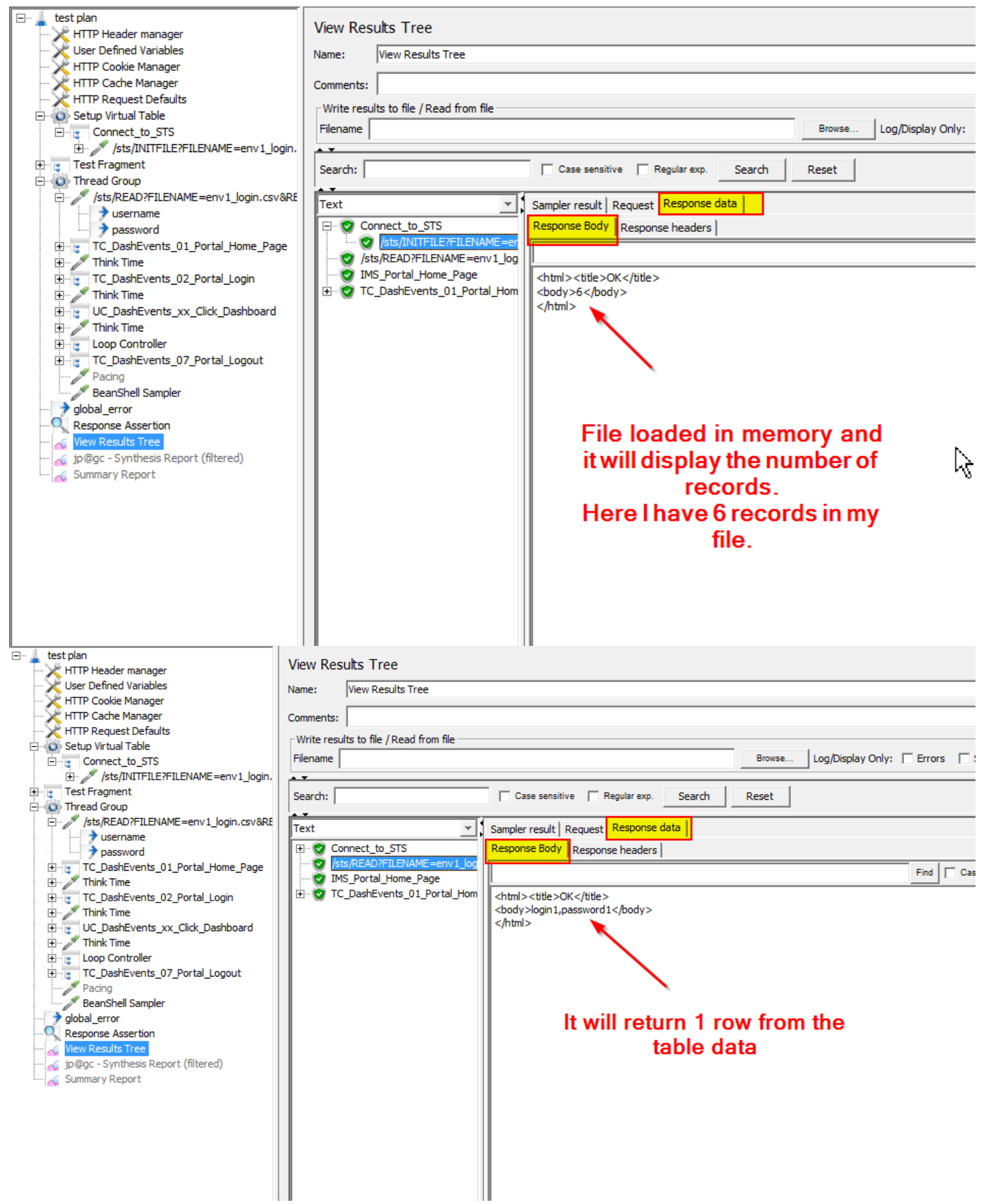

Now you can use these extracted parameters in subsequent requests, as needed.

# Conclusion

The JMeter Simple Table Server is a useful feature that allows you to store and retrieve test data in a tabular format. It provides an easy-to-use interface for managing test data and can be used to simulate real-world scenarios in your JMeter test plans. By following the steps outlined in this blog post, you can easily implement the STS and start using it in your performance testing projects.